Инструкция по работе с диагностическим интерфейсом

# OP-COM

#### Введение

- 1. Расположение диагностических OBD2 разъемов на автомобилях Opel.
- 2. Установка драйвера.
- 3. Решение проблемы с установкой неподписанных драйверов на Windows 7
- 4. Установка программы ОР-СОМ.
- 5. Проверка работоспособности адаптера ОР-СОМ.
- 6. Примеры работы с программой
- 6.1. Сканирование на наличие ошибок
- 6.2. Чтение показаний одометра из двигателя
- 6.3. Функции закрытие центрального замка при наборе скорости и закрытие окон с брелка ключа.
- 6.4. Активация бортового компьютера
- 6.5. Скандинавский свет или освещение автомобиля в светлое время суток
- 6.6. Сброс межсервисного интервала

**OP-COM** - диагностическая система, которая предназначена для обслуживания и диагностики автомобилей OPEL. Она состоит из двух компонентов:

- диагностический интерфейс – далее «адаптер». Это специализированный микроконтроллер, который подключается с одной стороны к OBD2 разъему автомобиля, а с другой к USB разъему компьютера с OC Windows;

- программа "OP-COM", работающая под OC Windows. Программа предназначена для диагностики и управлением электронным оборудованием автомобилей OPEL, выпущенных после 1996 года. Программа поддерживает работу с автомобилями, оснащенными CAN шиной.

#### 1. Расположение диагностических OBD2 разъемов на автомобилях Opel.

Диагностический интерфейс (далее адаптер) подключается к OBD2 разъему. Существует 2 типа интерфейса: K-line (KWP-2000) – Astra F, G; Corsa B,C; Combo; Meriva A; Vectra B; Zafira A

CAN шина- Astra H; Corsa D; Vectra C; Insignia; Zafira B

Места нахождения интерфейса в автомобилях OPEL.

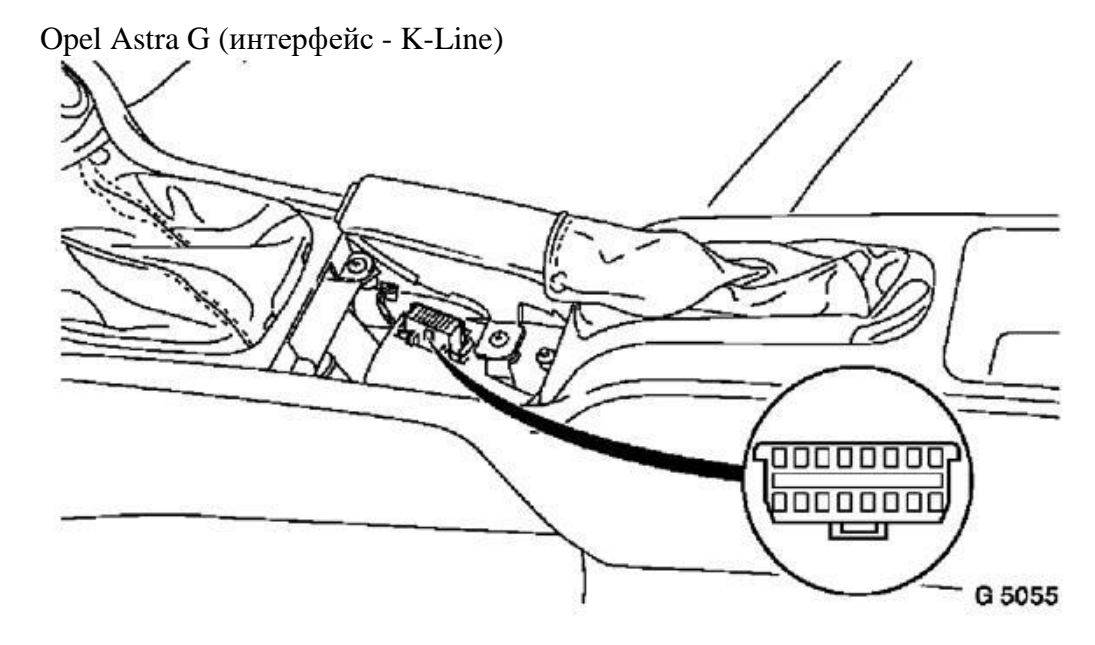

Opel Astra H (интерфейс - CAN шина)

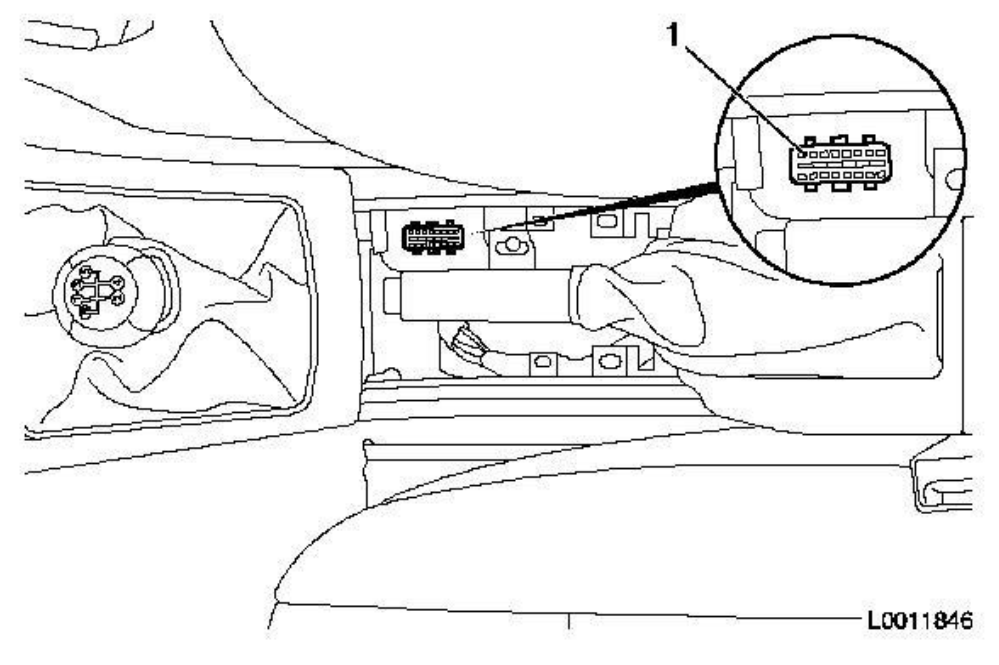

Opel Corsa C, COMBO, Meriva A (интерфейс - K-Line)

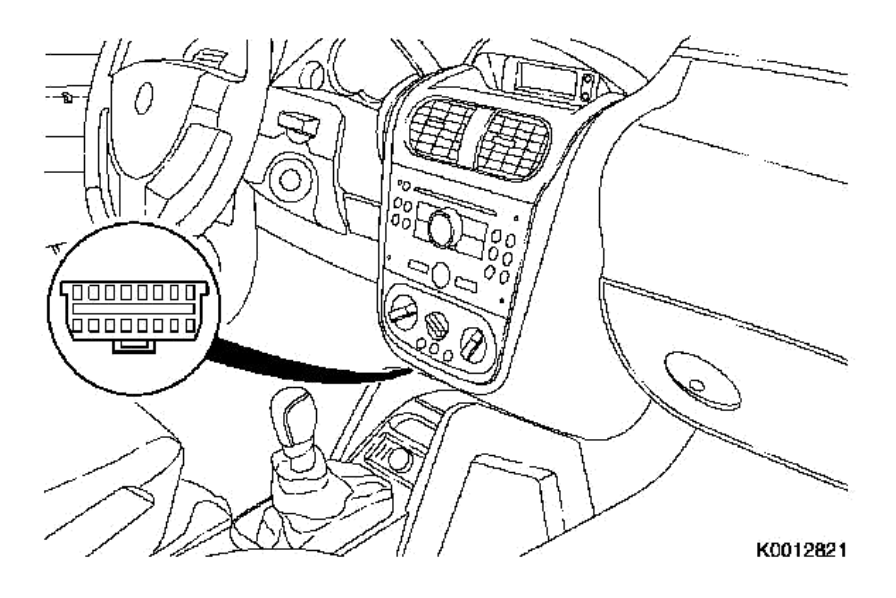

Opel Corsa D (интерфейс - CAN шина)

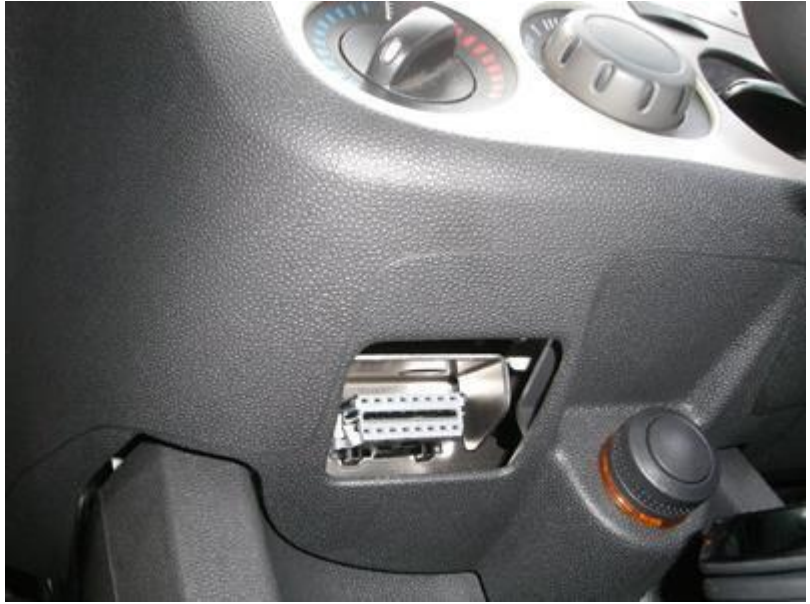

Opel Vectra B - в центральной консоли, под крышкой, под рукояткой ручного тормоза (интерфейс - K-Line).

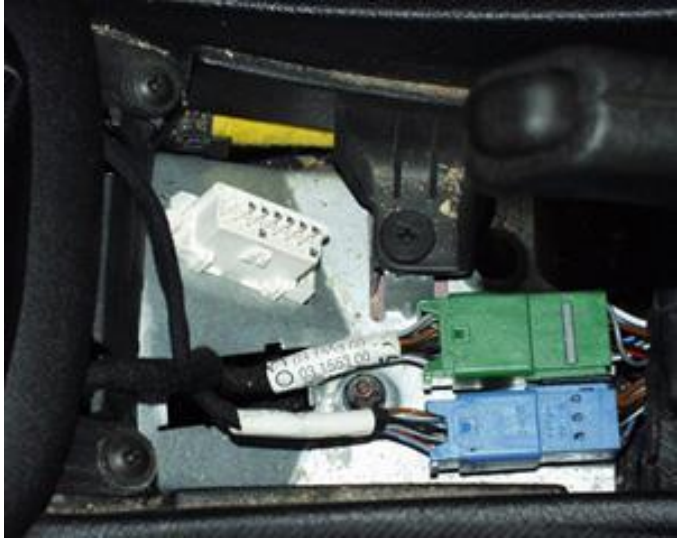

Opel Vectra C - в центральном боксе, под пепельницей (интерфейс - CAN шина)

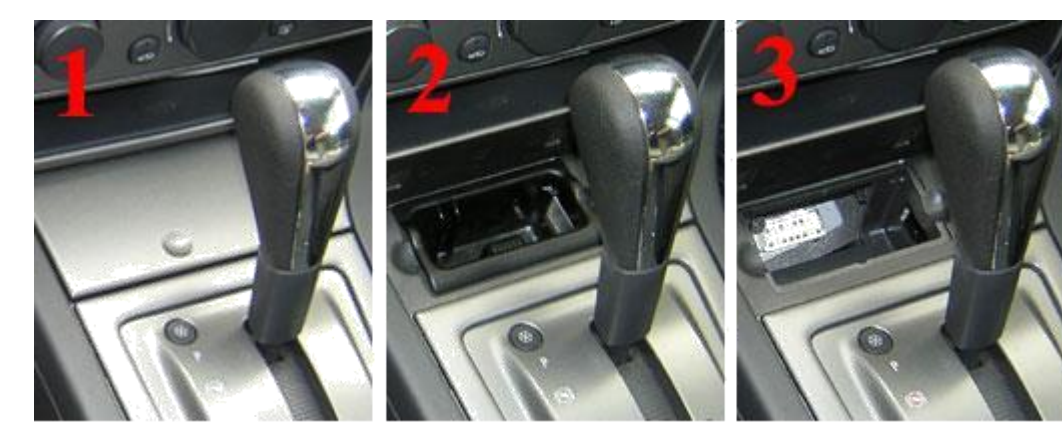

Opel Zafira A - под крышкой (интерфейс - K-Line)

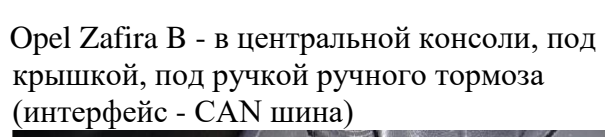

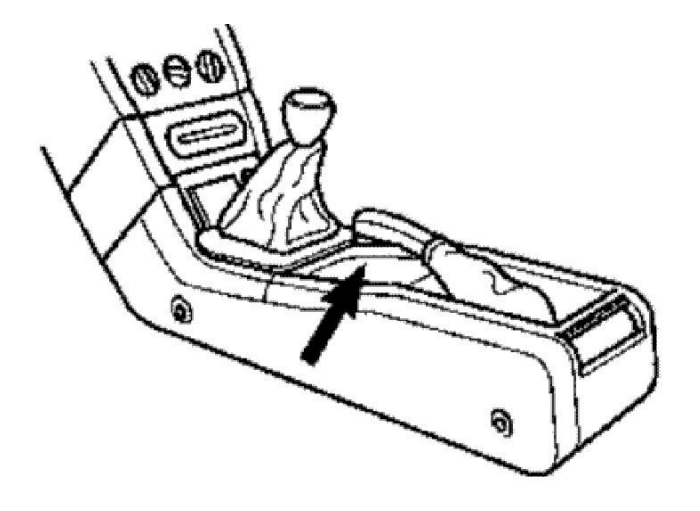

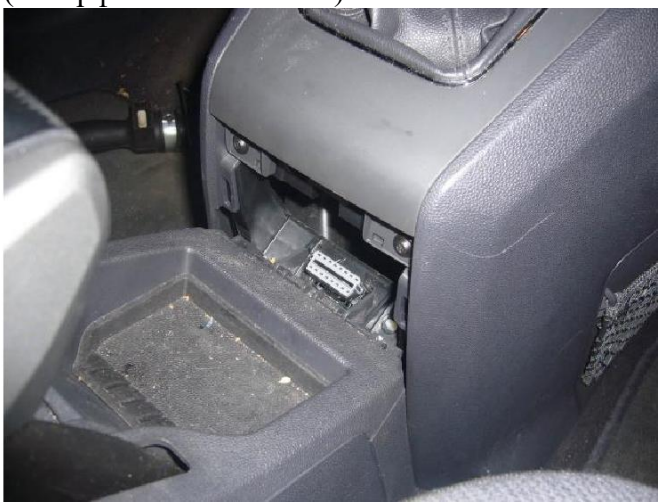

#### 2. Установка драйвера на примере Windows 7.

Порядок установки драйвера для адаптера OP-COM на компьютер под управлением OC Windows 7.

В комплекте вы найдете драйвера для Windows XP/Vista/7 для 32-bit и 64-bit версий.

1. Скопируйте все содержимое CD диска на жесткий диск компьютера.

2. Подключите адаптер к USB-порту компьютера с помощью кабеля, должен загореться светодиод «Power» (адаптер к машине подключать не нужно). Операционная система оповестит,

что найдено новое устройство «**OP-COM USB V2**», но драйвера для него не установлены.

3. Откройте «Диспетчер устройств».

Мой компьютер – Свойства – Диспетчер устройств

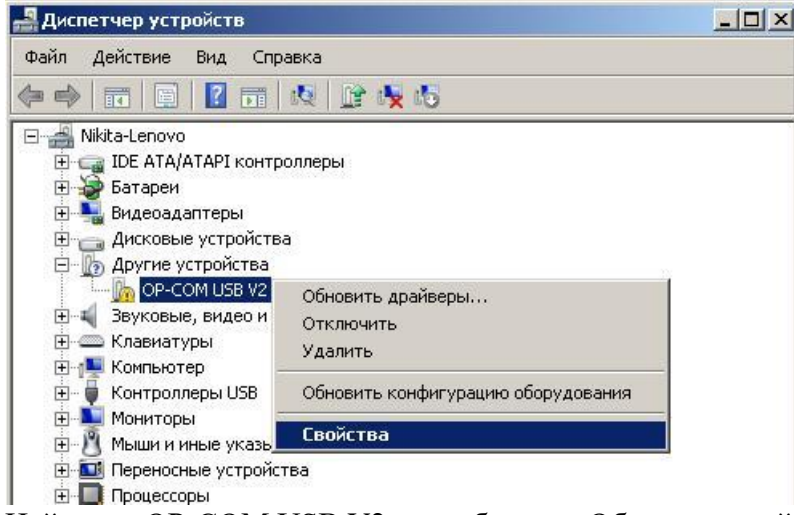

Найдите «OP-COM USB V2» и выберите «Обновить драйверы…». Затем выберите «Выполнить поиск драйверов на этом компьютере». Драйвера находятся в папке: \Drivers\ на CD диске.

| оновление драйверов - OP-COM                                                          | USB ¥2<br>IP-COM USB ¥2                                                                                                    |
|---------------------------------------------------------------------------------------|----------------------------------------------------------------------------------------------------|
| Поиск драйверов на этом комп                                                          | пьютере                                                                                                    |
| Искать драйверы в следующем                                                           | месте:                                                                                                    |
| F:\Drivers                                                                            | Обзор                                                                                                    |
| Выбрать драйвер из спис<br>В этом списке перечисляются<br>устройством, а также драйве | <b>жа уже установленных драйверов</b><br>я все установленные драйверы, совместимые с этим<br>еры для устройств той же категории. |
|                                                                                       | Далее Отмен                                                                                                    |

Укажите путь и нажмите кнопку «Далее...». Операционная система предупредит, что Вы пытаетесь установить драйвер без цифровой подписи. Выберите «Все равно установить этот драйвер». Дождитесь сообщения об успешности установки драйвера.

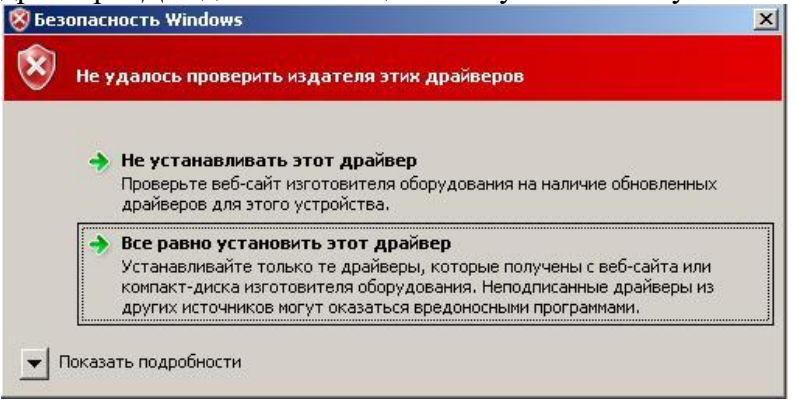

4. И вернитесь в «Диспетчер устройств», чтобы убедиться, что устройство установлено правильно.

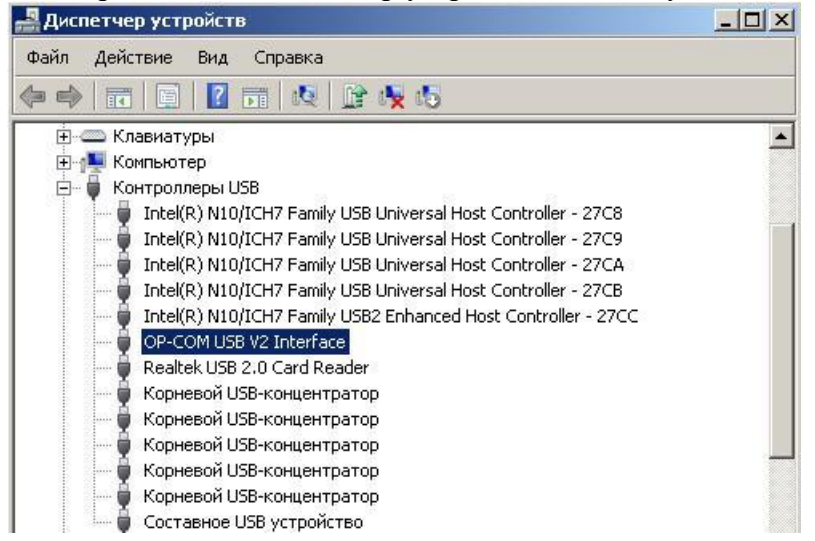

Установка драйверов завершена. Перезагрузите компьютер, чтобы приступить к установке программы OP-COM.

#### 3. Решение проблемы с установкой неподписанных драйверов на Windows 7

Написанное ниже применимо только для OC Windows 7 Ultimate, Professional и Enterprise. Для Windows 7 Home Premium, Home Basic или Starter установка неподписанных драйверов возможна (но появляется предупреждение).

Если Windows 7 не принимает неподписанные драйвера, то после установки драйвера в "Диспетчере оборудования" адаптер все равно отображается с желтым значком. Для решения проблемы необходимо редактировать групповые политики.

1. запускаем Редактор групповых политик (Gpedit.msc)

Пуск -> Стандартные -> Выполнить (или клавиши win+R), в командной строке вводим

"Gpedit.msc", откроется консоль редактора групповых политик

2. В Редакторе групповых политик меняем настройку.

выбираем Конфигурация пользователя -> Административные шаблоны -> Система -> Установка драйвера -> Цифровая подпись драйверов устройств

User Configuration -> Administrative Templates -> System

в папке System ищем параметр "Code signing for device drivers", двойной клик, выбираем "Disabled". Нажимаем Ok.

Закрываем консоль и перезагружаем компьютер.

Если все сделано правильно, то драйвера для адаптера ОР-СОМ установятся без проблем.

#### 4. Установка программы ОР-СОМ.

На приложенном диске Вы найдете две программы -«OP-COM 08.2010 RUS» - для автомобилей до 2010 г.в. на Русском языке «OP-COM 120309a+131223d ENG» - для автомобилей до 2014 г.в. на Английском языке (запуск с правами администратора)

Для установки просто скопируйте папку с программой на жесткий диск компьютера.

Зайдите в раздел «Установки» - «Проверка интерфейса». Запустится процедура тестирования адаптера, по завершении которой программа сообщит о результате. Если сообщение будет выглядеть так:

| 📅 ОР-СОМ - Результат теста интерфейса | × |
|---------------------------------------|---|
|                                       |   |
|                                       |   |
|                                       |   |
| Серийный номер:                       |   |
| Версия Firmware:                      |   |
| ІТест адаптера завершился успешно.    |   |
| Закрыть                               |   |
|                                       |   |

то драйвер установлен правильно, и адаптер готов к работе.

### 5. Проверка работоспособности адаптера ОР-СОМ.

Существует другой способ проверить, что купленный вами адаптер ОР-СОМ полностью работоспособен. Для этого необходим ноутбук с установленной программой ОР-СОМ и автомобиль.

- 1. Выключите зажигание.
- 2. Подключите адаптер к диагностическому разъему OBD2.
- 3. Подключите адаптер к ноутбуку, запустите программу ОР-СОМ.
- 4. Включите зажигание (ключ в положении II)

5. Зайдите в раздел «Диагностика» и выберите «Автоматическое определение машины («Automatic Vehicle Identification»).

| OM O | Р-СОМ - Диагностика              |
|------|----------------------------------|
|      | Описание системы:                |
|      |                                  |
|      | Automatic Vahiola Identification |
|      |                                  |
|      | 2010                             |
|      | 2009                             |
|      | 2008                             |
|      | 2007                             |
|      | 2006                             |
|      | 2005                             |
|      | 2004                             |

6. Затем выберите интерфейс «CAN» или «КWP-2000» в зависимости от модели машины (см. стр. 3)

| KWP-2000<br>CAN |
|-----------------|
| CAN             |
|                 |
|                 |

7. Программа выполнит подключение к автомобилю и выведет общую информацию о машине (VIN, тип двигателя, год выпуска).

8. Затем нажмите кнопку «Считать конфигурацию CAN». Данное действие доступно только для машин с CAN шиной (начиная с 2004 г. в.). Запустится процесс проверки всех блоков автомобиля. Если в результате проверки выяснится, что статус всех блоков – «Присутствует» («Present»), то адаптер OP-COM полностью работоспособен (возможно отсутствие блока REC).

| Название ЕСU:                                                       |                                                              | Состояние:                               | Коды ошибок:                               |
|---------------------------------------------------------------------|--------------------------------------------------------------|------------------------------------------|--------------------------------------------|
| СІМ (Модуль рулевой колонки)                                        |                                                              | Присутствует                             | 2                                          |
| ЕСU двигателя                                                       |                                                              | Присутствует                             | 6                                          |
| ABS/TC/ESP ECU (Блок Управлен                                       | ия)                                                          | Присутствует                             | 3                                          |
| EHPS (Электрогидравлический у                                       | силитель руля)                                               | Присутствует                             | 3                                          |
| СDС (Динамическое управление                                        | аммортизаторами)                                             | Присутствует                             | 2                                          |
| АНЦ/AFL (Perулирование головно                                      | ого света)                                                   | Присутствует                             | 1                                          |
| IPC ECU (Панель приборов блок у                                     | јправления)                                                  | Присутствует                             | 5                                          |
| SDM (Подушки)                                                       |                                                              | Присутствует                             | 3                                          |
| EHS ( Система Электро Подогрев                                      | a)                                                           | Присутствует                             | 0                                          |
| UEC (Контроллер Моторного Отс                                       | ека)                                                         | Присутствует                             | 1                                          |
| REC (Задний контроллер)                                             |                                                              | Присутствует                             | 0                                          |
| ЕСС (Электро Климат Контроль)                                       |                                                              | Присутствует                             | 777                                        |
| идентификационный номер автомобиля<br>(VIN):                        | WOLDAHLIDTEDISTON                                            | Код двигателя:                           | Z19DTH                                     |
| Модель:                                                             | Astra-H                                                      | Модельный год:                           | 2005                                       |
| Подождите по<br>Считать конфигурацию САП<br>Считать ВСЕ коды ошибок | ожалуйста Идет<br>Обновить Список<br>Очистить ВСЕ коды ошиби | г доступ к ЕСU<br>Прерва<br>ж Список все | •<br>гь сканирование<br>эх счигалых ошибок |
|                                                                     |                                                              |                                          |                                            |

| ECU name:                                                                                           | State:                                                                        | Trouble Codes:                                                                                              |
|----------------------------------------------------------------------------------------------------|-------------------------------------------------------------------------------|----------------------------------------------------------------------------------------------------|
| CIM (Column Integrated Module)                                                                      | Present                                                                       | 2                                                                                                    |
| Engine ECU                                                                                          | Present                                                                       | 0                                                                                                    |
| ABS/TC/ESP ECU (Electronic Control Unit)                                                            | Present                                                                       | 2                                                                                                    |
| PC ECU (Instrument Control Unit)                                                                    | No communication                                                              | ???                                                                                                    |
| SDM (Airbag)                                                                                        | No communication                                                              | ???                                                                                                    |
| UEC (Underhood Electrical Centre)                                                                   | No communication                                                              | 222                                                                                                    |
| REC (Rear Electrical Centre)                                                                        | No communication                                                              | 222                                                                                                    |
| ECC (Electronic Climate Control)                                                                    | Present                                                                       | 777                                                                                                    |
| EHU (Entertainment Head Unit)                                                                       | No communication                                                              | 777                                                                                                    |
| DIS (INFO DISPLAY TID BID GID CID)                                                                  | Present                                                                       | ???                                                                                                    |
| Идентификационный номер автомобиля: ү                                                               | VOL                                                                           | Код двигателя: Z18XER                                                                                       |
| Идентификационный номер автомобиля: 🔽<br>Модель: 🛛                                                  | VOL                                                                           | Код двигателя: Z18XER<br>Модельный год: 2007                                                                |
| Идентификационный номер автомобиля: 🔽<br>Модель: 🛛<br><b>Тг</b>                                     | volotina B<br>afira-B<br>rouble Code Readou                                   | Код двигателя: Z18XER<br>Модельный год: 2007<br>t completed.                                                |
| Идентификационный номер автомобиля:<br>Модель:<br>Т<br>Читать конфигурацию САN                      | VOL<br>afira-B<br>Couble Code Readou<br>Обновить список                       | Код двигателя: Z18XER<br>Модельный год: 2007<br>t completed.<br>Прервать сканирование                       |
| Идентификационный номер автомобиля:<br>Модель:<br>Т<br>Читать конфигурацию САN<br>Читать все ошибки | VOL<br>afira-B<br>Couble Code Readou<br>Обновить список<br>Стереть все ошибки | Код двигателя: Z18XER<br>Модельный год: 2007<br>t completed.<br>Прервать сканирование<br>Список всех ошибок |

Для машин с интерфейсом KWP (K–line) необходимо вручную подключиться к Двигателю, Автомату (если есть), АБС, Иммобилайзеру II, магнитоле.

# 6. Примеры работы с программой

### 6.1. Сканирование на наличие ошибок

Первый вариант: Можно зайти в каждый блок и нажать кнопку «Коды ошибок». После чего откроется следующее окно:

| 2070-71 Датчик окружа<br>1811-72 Сигнал крутящ<br>2139-7F CAN-Bus нет се<br>1815-72 Неисправность<br>2139-70 CAN-Bus нет се<br>2650-70 CAN-Bus нет се | ющего воздуха Неисправ<br>его момента Неисправнос<br>язи с СІМ (Модуль рулево<br>интерфейса устройства<br>язи с СІМ (Модуль рулево<br>язи с СІМ (Модуль рулево | ность<br>ть (CAN)<br>ой колонки)<br>круиз контроля<br>й колонки)<br>й колонки) |                                      |
|----------------------------------------------------------------------------------------------------|----------------------------------------------------------------------------------------------------|--------------------------------------------------------------------------------|--------------------------------------|
| )070-71 He                                                                                                    | присутствует                                                                                                    | 0×19                                                                           | 0×000007E0                           |
| ітчик окружающего во<br>Зажигани                                                                                                    | здуха Неисправность<br>:: Пройденно                                                                                                    | Печат                                                                          | ь ошибок                             |
|                                                                                                    |                                                                                                    |                                                                                |                                      |
| После очистка                                                                                                    | пройденно & Неу                                                                                                    | Сохранить                                                                      | коды ошибок                          |
| После очистка<br>Копировать ко                                                                                                    | в Пройденно & Hey,<br>ды ошибок                                                                                                    | Сохранить<br>Блоки и                                                           | коды ошибок<br>ізмерений             |
| После очистка<br>Копировать ко<br>Обновить                                                                                                    | в Пройденно & Неу,<br>ды ошибок<br>список                                                                                                    | Сохранить<br>Блоки и<br>Стерет                                                 | коды ошибок<br>ізмерений<br>ь ошибки |

Второй вариант (для машин с CAN шиной):

Диагностика- Год- Модель-Автомобиль-Коды неисправностей

| исание системы:<br>ы неисправностей<br>аличие модулей и блоков управления<br>оды неисправностей         |  |
|----------------------------------------------------------------------------------------------------|--|
| ы неисправностей<br>дентификация автомобиля<br>аличие модулей и блоков управления<br>оды неисправностей |  |
| дентификация автомобиля<br>аличие модулей и блоков управления<br>оды неисправностей                     |  |
| аличие модулей и блоков управления<br>оды неисправностей                                                |  |
| оды неисправностей                                                                                      |  |
|                                                                                                    |  |
|                                                                                                    |  |
|                                                                                                    |  |
|                                                                                                    |  |
|                                                                                                    |  |
|                                                                                                    |  |
|                                                                                                    |  |
|                                                                                                    |  |
|                                                                                                    |  |
|                                                                                                    |  |
|                                                                                                    |  |
|                                                                                                    |  |
| Назад                                                                                                   |  |
|                                                                                                    |  |

Программа просканирует все блоки на наличие ошибок.

| Название ECU:                     | Состояние:                        | Коды ошибок:   |                               |  |
|-----------------------------------|-----------------------------------|----------------|-------------------------------|--|
| СІМ (Модуль рулевой колонки       | Присутствует                      | 2              |                               |  |
| ЕСU двигателя                     | Присутствует                      | 6              |                               |  |
| ABS/TC/ESP ECU (Блок Управл       | ления)                            | Присутствует   | 3                             |  |
| EHPS (Электрогидравлически        | ій усилитель руля)                | Присутствует   | 3                             |  |
| CDC (Динамическое управлен        | ие аммортизаторами) 📗             | Присутствует   | 2                             |  |
| АНЦ/AFL (Регулирование голо       | вного света)                      | Присутствует   | 1                             |  |
| IPC ECU (Панель приборов бл       | ок управления)                    | Присутствует   | 5                             |  |
| SDM (Подушки)                     |                                   | Присутствует   | 3                             |  |
| EHS ( Система Электро Подог       | рева)                             | Присутствует   | 0                             |  |
| UEC (Контроллер Моторного (       | )тсека)                           | Присутствует   | 1                             |  |
| REC (Задний контроллер)           |                                   | Присутствует   | 0                             |  |
| ЕСС (Электро Климат Контроль)     |                                   | Присутствует   | 777                           |  |
|                                   |                                   |                |                               |  |
| кационный номер автомобиля (VIN): | WOLDAHL/200915009                 | Код двигателя: | Z19DTH                        |  |
| Модель:                           | Astra-H                           | Модельный год: | 2005                          |  |
| Подождите                         | пожалуйста Иде                    | г доступ к ECU |                               |  |
|                                   |                                   |                |                               |  |
| Считать конфигурацию САН          | Обновить Список                   | Прерва         | ть сканирование               |  |
| Считать ВСЕ коды ошибок           | оды ошибок Очистить ВСЕ коды ошиб |                | ок Слисок всех считаных ошибо |  |
|                                   |                                   |                |                               |  |

В этом окне можно сразу стереть ошибки, нажав на «Очистить ВСЕ коды ошибок». В дальнейшем, кликнув на любом из блоков, можно попасть в блок и посмотреть сами ошибки.

#### 6.2. Чтение показаний одометра из двигателя

Используя диагностический адаптер, можно прочитать показания одометра из защищенной области памяти блока управления двигателем. Допустима небольшая разница (1-2 тыс. км) между этими данными и показаниями одометра приборной панели из-за погрешности измерения.

Запустите программу ОР-СОМ. Откройте раздел

Диагностика – Год – Машина - Двигатель

Откроется главное окно блока. Если потребуется, подтвердите правильность выбранной системы двигателя.

| Параметры соединения<br>500 kbps IC=00<br>CRC Error=00 HSCAN<br>CAN Protocol<br>                                                                   | Информационный блок<br>Номер партии:<br>55202542                                                                                                    | Дата производства:            | Аlpha код<br>СW        |
|----------------------------------------------------------------------------------------------------|----------------------------------------------------------------------------------------------------|-------------------------------|------------------------|
| ECU inited!                                                                                                    | ОР-СОМ - Выбор системмы<br>Программа не смогла идентифициров                                                                                                    | иать систему должным образом. | Коды ошибок            |
| dentifier: 0x0901<br>VIN: W0L0AHL4868006044<br>Hardware number:55191137<br>Motor type: Z13DTH<br>Part Number:55202542                              | Выберите из доступных и<br>Текущая Система ID: 0x0<br>0x0901-ASTRA-H 213DTH MultiplET 602 NO DPF<br>0x0902-ASTRA-H 213DTH MultiplET 602 NO DPF                                                                        | листемных версии.<br>1991     | Блоки измерений        |
| Software version number: 2709A143<br>Programming Date: 20100326<br>Hardware key number: 0100019609<br>System description: MAREL0100                | 0x9903-ASTRA H 213DTH MultiLET 602 DPF<br>0x9904-ASTRA H 213DTH MultiLET 602 DPF<br>0x9905-ASTRA H 213DTH MultiLET 602 NO DPF<br>0x9906-ASTRA H 213DTH MultiLET 602 NO DPF<br>0x90007 ASTRA H 213DTH MultiLET 602 DDF | E                             | Тест исполн. элементов |
| ype approval number: M05002<br>Npha code: CW<br>Hardware manufacturer system name: 60<br>Software version: 2709A<br>ECU variant coding: 0x000018D5 | ОК                                                                                                    |                               | Специальные функции    |
| neuropagneterszteren en Magyak bala Bala Bala                                                                                                    |                                                                                                    |                               | Программирование       |
|                                                                                                    |                                                                                                    | Закрыть                       | В разработке           |

Затем в главном окне блока нажимаем кнопку «Блоки измерений».

В следующем окне нажимаем кнопку «Read Odometer Value».

| 🞇 ОР-СОМ - выбор блоков измерений | ×                                           |  |  |  |  |
|-----------------------------------|---------------------------------------------|--|--|--|--|
| Diagnostic Data List 1            |                                             |  |  |  |  |
| Diagnostic Data List 2            |                                             |  |  |  |  |
| Additional Data List 1            |                                             |  |  |  |  |
| Additional Data List 2            |                                             |  |  |  |  |
| Display Immobiliser Status        |                                             |  |  |  |  |
| Engine Oil Status                 |                                             |  |  |  |  |
| Read Odometer Value               |                                             |  |  |  |  |
|                                   |                                             |  |  |  |  |
|                                   |                                             |  |  |  |  |
| Назад Предыдущий Слен             | <b>цующий</b><br><sup>RU</sup> + № 1 Ф 1540 |  |  |  |  |

и вы узнаете реальный пробег автомобиля (с некоторыми оговорками, см. ниже)

| ом ОР-СОМ - Измерительные блоки | and the second second se |                     |                 |                |
|---------------------------------|----------------------------------------------------------------------------------------------------|---------------------|-----------------|----------------|
| -                               | Number of measured values: 1                                                                                                    | 1-1/1               |                 | 0.0            |
| ECM Odometer Value (En          | gine Control Module)                                                                                                    | •                   | 184 739         | km             |
|                                 |                                                                                                    |                     |                 | KII            |
| Choose the measured value       | ue from the list                                                                                                    | <u> </u>            |                 |                |
|                                 |                                                                                                    |                     |                 |                |
| Choose the measured value       | ue from the list                                                                                                    | <u> </u>            |                 |                |
|                                 |                                                                                                    |                     |                 |                |
| Choose the measured value       | ue from the list                                                                                                    | •                   |                 |                |
|                                 |                                                                                                    |                     |                 |                |
| Choose the measured value       | ue from the list                                                                                                    | •                   |                 |                |
|                                 |                                                                                                    |                     |                 |                |
| Choose the measured value       | ue from the list                                                                                                    | -                   |                 |                |
|                                 |                                                                                                    |                     |                 |                |
| Choose the measured value       | ue from the list                                                                                                    | T                   |                 |                |
|                                 |                                                                                                    |                     |                 |                |
| Choose the measured value       | ue from th <mark>e lis</mark> t                                                                                                    | •                   |                 |                |
|                                 |                                                                                                    |                     |                 |                |
| Запись                          | По умолчанию                                                                                                    | Сохранить в файл    | Предыдущий блок | Следующий блок |
| Коды с                          | ршибок                                                                                                    | Стереть коды ошибок | Ha              | зад            |

Если значение ECM Odometer Value (ECM - Engine Control Module) равно 0 или это нереально большое для пробега в километрах число – это говорит о возможном вмешательстве с целью скрыть реальный пробег.

Если же в этом блоке пробег меньше – это тоже говорит о возможном вмешательстве с целью скрыть реальный пробег.

# 6.3. Функции закрытие центрального замка при наборе скорости и закрытие окон с брелка ключа.

Запустите программу ОР-СОМ. Откройте раздел Диагностика - Год – Машина - Кузов – REC

Программа подключится к блоку REC. Зайдите в раздел «Programming» (кнопка справа).

| 33 kbps IC=00<br>CRC Error=00 SWCAN                                                                                | Part Number: | Production Date: | Alpha Code        |
|----------------------------------------------------------------------------------------------------|--------------|------------------|-------------------|
| CAN Protocol                                                                                                    | 13220832     | 20060320         | HU                |
| CU inited!                                                                                                    |              |                  | Fault Codes       |
| ad Info<br>entifier: 0x010C                                                                                        |              |                  | Measuring Blocks  |
| /IN: W0L0AHL0865157246<br>System name: RZM INTEDIS<br>Part Number:13220832<br>Software version number: RZM 9.12/31 |              |                  | Output Tests      |
| ardware key number: яяяяяя<br>bha code: HU<br>anufacturing date: 20060320<br>фware Freeze Date: 27.06.20           | AAAA         |                  | Special Functions |
| nware 110000 Date. 21.00.20                                                                                        |              |                  | Programming       |
|                                                                                                    |              | 1                |                   |

Затем выберите «Program Variant Configuration».

| Program Low Speed CAN-Bus Configuration Program Variant Configuration Immobiliser Programming | L | Security             | Code                 | <br> |
|-----------------------------------------------------------------------------------------------|---|----------------------|----------------------|------|
| Program Variant Configuration<br>Immobiliser Programming                                      |   | Program Low Speed C/ | AN-Bus Configuration |      |
| Immobiliser Programming                                                                       |   | Program Variant      | Configuration        |      |
|                                                                                               |   | Immobiliser Pi       | rogramming           |      |
|                                                                                               |   |                      |                      |      |
|                                                                                               |   |                      |                      |      |
|                                                                                               |   |                      |                      |      |
|                                                                                               |   |                      |                      |      |
|                                                                                               |   |                      |                      |      |
|                                                                                               |   |                      |                      |      |
|                                                                                               |   |                      |                      |      |

| Enter Security          | / Code !        |
|-------------------------|-----------------|
|                         |                 |
| 1234                    |                 |
| Please enter the correc | t Security Code |
| riedse enter the correc |                 |
| Fieuse enter the correc |                 |

Вводим Security Code и далее откроется окно, в котором можно выбрать различные функции.

|                  | Windows Comfort Closing |  |
|------------------|-------------------------|--|
| Present          |                         |  |
|                  | Seat Heating Front      |  |
| Present          |                         |  |
|                  | Transmission Type       |  |
| Automatic Trans. |                         |  |
|                  | Speed Dependent Locking |  |
| Present          |                         |  |
|                  |                         |  |
|                  |                         |  |

# На второй странице мы увидим интересующие нас параметры.

#### Или по-русски

|                            |               |                     | 5-8         |
|----------------------------|---------------|---------------------|-------------|
|                            | Комфортно     | е закрытие окон     |             |
| Присутствует               |               |                     |             |
|                            | Подогрев п    | ередних сидений     |             |
| Присутствует               |               |                     | •           |
|                            | Тип тр        | рансмиссии          |             |
| Все другие                 |               |                     | -           |
|                            | Блокировка за | зисимая от скорости |             |
| Присутствует               |               |                     | •           |
|                            |               |                     |             |
| 1еню работы с конфигурацие |               |                     |             |
| Сохранить                  |               |                     | Предьядущий |
| Personan                   | Hazan         | Програниновар       | Спетующий   |

Устанавливаем параметры «Windows Comfort Closing» (закрытие окон с брелка) и «Speed Dependent Locking» (закрытие центрального замка при наборе скорости) в значение «Present». Затем нажимаем кнопку «Program».

После завершения программирования конфигурации, выходим из REC. Далее удерживаем клавишу центрального замка около 3 секунд. Замок сначала закроется, а через 3 секунды откроется. После этого при достижении скорости в 20 км/ч замок будет автоматически закрываться. Если снова удержать клавишу 3 секунды, то функция отключится, и все вернется в исходное состояние.

#### 6.4. Активация бортового компьютера

**БК не является отдельным устройством, которое необходимо физически устанавливать**, это всего лишь одна из функций, которую при определенных условиях можно включить. БК можно включить при комплектации графическим (GID), цветным (CID) или трехстрочным (BID) дисплеями

Вся аппаратура для работы БК на автомобилях с САN шиной имеется уже с завода и необходимо только перепрограммировать блок DIS для активации этой функции. Кодовый индекс (далее КИ) - это некое число, которое определяет поведение и алгоритм работы DIS модуля.

Имеются 4 вида блоков DIS - дисплеев в Вашем автомобиле. TID –дисплей с 2мя кнопками – на нем БК не активируется BID- трехстрочный дисплей **BID** (Board-Info-Display)

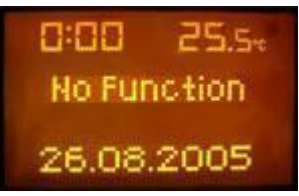

# <u>GID- Графический ди</u>сплей GID (Graphic Info Display)

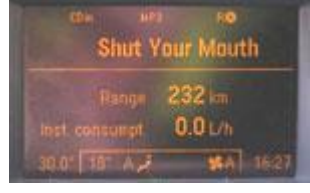

# СІО- Цветной дисплей СІО (Color Info Display)

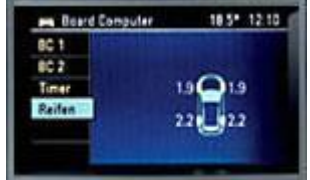

Для активации БК: Диагностика – Год- Машина- Информационно развлекательная система – DIS

Соединяемся с блоком DIS и в последней строке окна коммуникаций видим текущий кодовый индекс. Обычно для активации БК достаточно изменить текущий КИ на единицу в большую сторону

А теперь с картинками:

Нажимаем кнопку «Programming» и входим в раздел режимов программирования. Затем выбираем «Program Code Index» («Программирование кодовых индексов»).

| Program High Speed CAN-Bus Configuration  |  |
|-------------------------------------------|--|
| Program Mid Speed CAN-Bus Configuration   |  |
| Program Low Speed CAN-Bus Configuration   |  |
| Vehicle Identification Number Programming |  |
| Program Variant Configuration             |  |
| Program Code Index                        |  |
| Set Time and Date                         |  |
|                                           |  |

#### Затем выводится окно программирования КИ

| IP-COM - Code, Audio, Temperature Index programming<br>Available Index List                                                                                                | Detailed information        |
|----------------------------------------------------------------------------------------------------|-----------------------------|
| 006_01_icewarning<br>006_01_noicewarning<br>007_01_icewarning<br>008_01_icewarning<br>008_01_icewarning<br>008_01_noicewarning<br>009_01_icewarning<br>009_01_noicewarning | Описание кодового индекса   |
|                                                                                                    | Programming process         |
|                                                                                                    | Verification of programming |
|                                                                                                    |                             |
| Back                                                                                                    | Start Programming           |

Выбираем необходимый нам КИ – с левой стороны, детальную информацию можно прочитать в окне справа

Затем нажимаем кнопку Start Programming и ожидаем окончания процесса программирования. После этого модуль DIS перезагружается за пару секунд, и бортовой компьютер активирован. Для очистки совести мы можем войти в Program Variant Configuration и убедиться, что БК активизирован (Board Computer - Present).

6.5. Скандинавский свет или освещение автомобиля в светлое время суток

Для правильной световой идентификации автомобиля нам необходимо включить данную функцию в ДВУХ БЛОКАХ REC и UEC.

Подключаемся к данным блокам заходим в программирование - готовим car-pass - Program Variant Configuration, затем вводим car-pass. И попадаем в окно выбора варианта конфигурации.

|                            |               |                     | 1-46       |
|----------------------------|---------------|---------------------|------------|
|                            | Ти            | п кузова            |            |
| 5 Door Hatchback           |               |                     |            |
|                            | Располож      | кение водителя      |            |
| Левый руль                 |               |                     | •          |
|                            | Освещ, авто в | светлое время суток |            |
| Disabled                   |               |                     |            |
|                            | Датчик        | Дождя/Света         |            |
| Присутствует               |               |                     | •          |
|                            |               |                     |            |
| Меню работы с конфигурацие |               |                     |            |
| Сохранить                  |               |                     | Предыдущий |
| Востановить                | Назад         | Программировать     | Следующий  |
|                            |               |                     |            |

И выбираем из раскрывающегося списка 1 из 5-и вариантов. Затем нажмите «Программировать». Повторяем эти операции в другом блоке.

#### 6.6. Сброс межсервисного интервала

После выбора типа автомобиля выбираем Body ► IPC ► Programming ► Immobiliser Programming ► Service Interval Reset ► Нажимаем педаль тормоза ► отвечаем Yes.